## PROCEDURE FOR PAYMENT OF APPLICATION FEE

| 62 | A Government of Rerals Undertaking                                                                                                    |     |
|----|----------------------------------------------------------------------------------------------------|-----|
|    | Guidelines for fee payment                                                                                                    | ıt. |
|    | SELECT YOUR CATEGORY                                                                                                    |     |
|    | Advertisement Code : ESIDC/403/23/C/815, Select Post: CIS Specialiti V. Last Dote : 23/08/2023                                                                                                 |     |
|    | Category (0.8.C v) Proceed 3%     Fee Payment     Pees Nite Down the OW number (38 Collect Reference Humder) After Payment     Apply Online     Application Cas be Submitted After Fee Payment |     |
|    |                                                                                                    |     |
|    |                                                                                                    |     |
|    | © 2014 Dervelaged & Mantained By XELIRON                                                                                                    |     |
|    |                                                                                                    |     |
|    |                                                                                                    |     |
|    |                                                                                                    |     |
|    |                                                                                                    |     |
|    |                                                                                                    |     |
|    |                                                                                                    |     |

1. Click Industry Button Icon

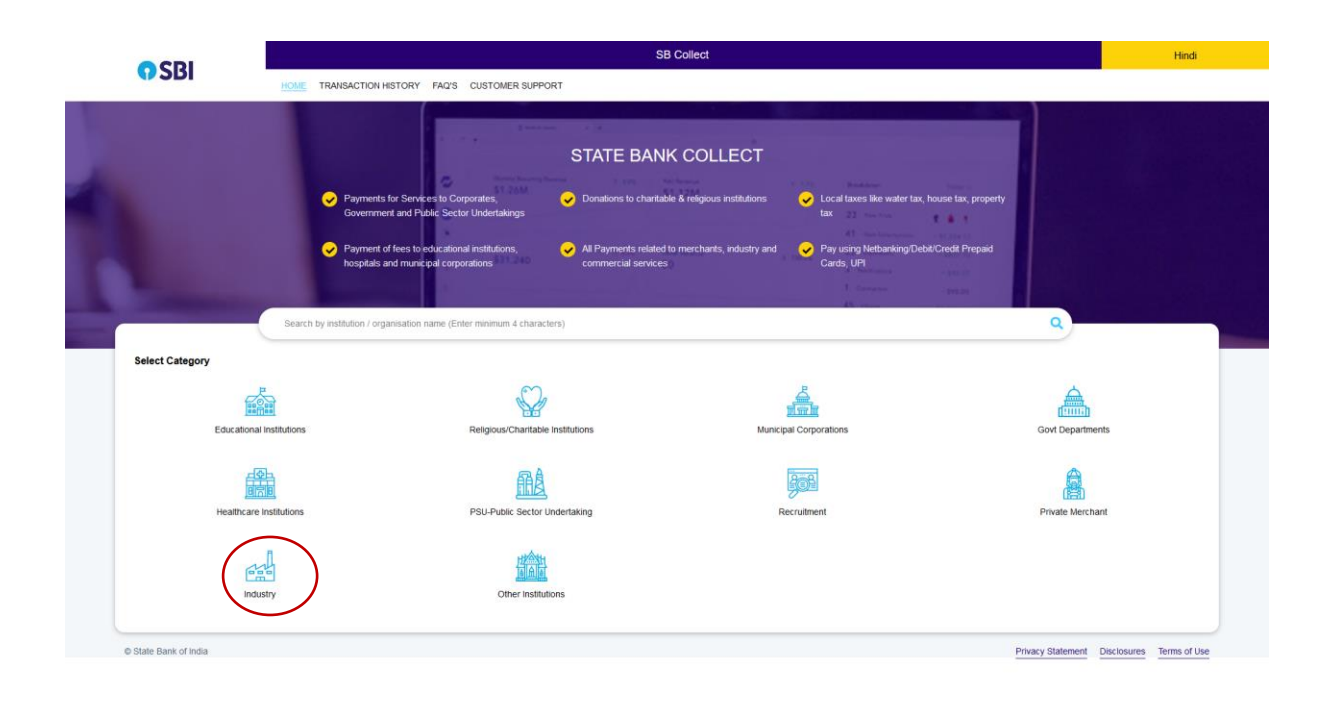

2. Select Industry , Then Type 'Kerala State Electronics Development Corporation'

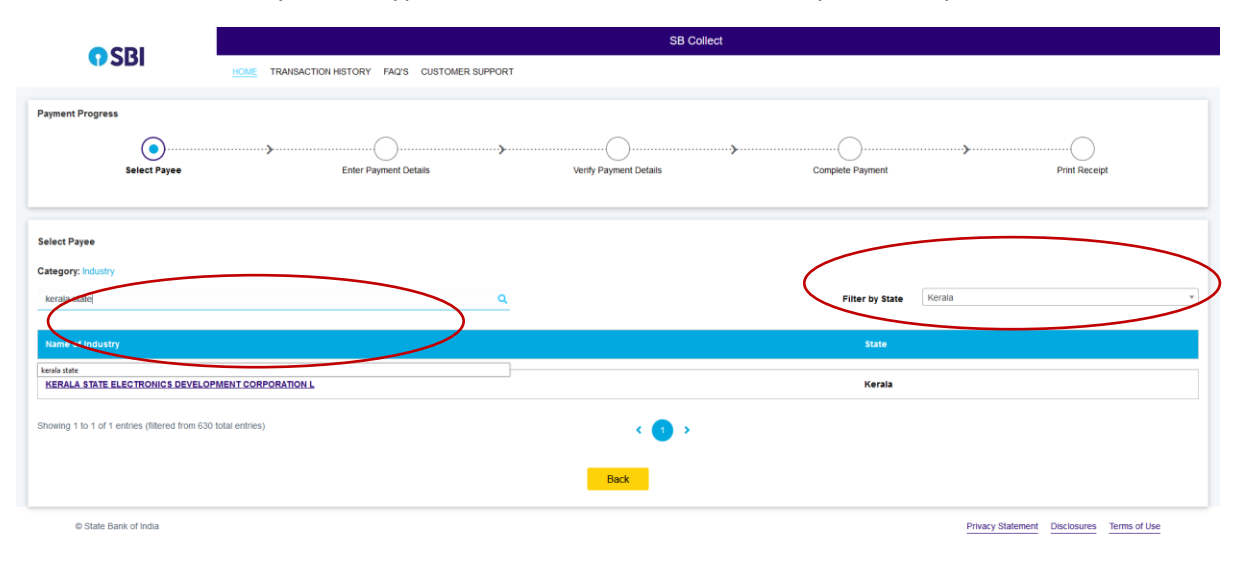

3. Select the respective Advertisement Code and Enter Name, DOB, Gender, Name of Father, Remarks if any, Mobile Number and Captcha Code and Submit for Payment

| Select Payee                   | Enter Payment Details    | Verify Payment Details                          | Complete Payment | Print Receipt |
|--------------------------------|--------------------------|-------------------------------------------------|------------------|---------------|
| KEIKI KERALA STATE ELECTRO     |                          | DUSE VELLAYAMBALAM TRIVANDRUM, , TRIVANDRUM-692 | 5033             |               |
| Enter Payment Details          |                          |                                                 |                  |               |
| Payment Category":             | Application Fee_Aug_2023 |                                                 |                  |               |
| Adv. Code *                    | KSEDC/403/23/C/814 *     |                                                 |                  |               |
| Name *                         |                          |                                                 |                  |               |
| DOB *                          | [dd/mm/yyyy]             |                                                 |                  |               |
| Gender*                        |                          |                                                 |                  |               |
| Name of Father *               |                          |                                                 |                  |               |
| Post *                         |                          |                                                 |                  |               |
| Amount *                       | 300<br>Filedeline 200    |                                                 |                  |               |
| Remarks :                      | F1891.75.300             |                                                 |                  |               |
| Enter Your Details             |                          |                                                 |                  |               |
| O Individual Organisation / Cr | orporate                 |                                                 |                  |               |
| Name ":                        |                          | Date of Birth <sup>°</sup> :                    | [dd/mm/yyyy]     | <b></b>       |
| Mobile No :                    |                          | Email ID :                                      |                  |               |

| CDI                    | SB Collect                                                                  |
|------------------------|-----------------------------------------------------------------------------|
| <b>9</b> 581           | HOME TRANSACTION HISTORY FAQ'S CUSTOMER SUPPORT                             |
| Payment Progress       | Enter Payment Details Verify Payment Details Complete Payment Print Receipt |
| Verify Payment Details |                                                                             |
|                        | ECTRONICS DEVELOPMENT CORPORATION L                                         |
| Payment Details        |                                                                             |
| Payment Category :     | Application Fee_Aug_2023 Total Amount :NR 300.00                            |
| Adv. Code:             | KSEDC/403/23/C/814                                                          |
| Name:                  | Anju S S                                                                    |
| DOB:                   | 07/05/1980                                                                  |
| Gender:                | female                                                                      |
| Name of Father:        | Siva                                                                        |
| Post:                  | Engineer                                                                    |
| Amount:                | 300                                                                         |
| Remarks :              |                                                                             |
|                        | Back Next                                                                   |

4. Select your payment option and proceed for payment. Note down the SBI Collect Reference Number / DU Number after completing the payment procedure. This DU Number should be entered while filling in the Application form in Keltron website

|                                                                                                    |                                  |                                                                                                    | SB Collect             |                  |               |
|----------------------------------------------------------------------------------------------------|----------------------------------|----------------------------------------------------------------------------------------------------|------------------------|------------------|---------------|
| () SBI                                                                                                    | HOME TRANS                       | ACTION HISTORY FAQ'S CUSTOMER SUPPORT                                                                                                    |                        |                  |               |
| Payment Progress                                                                                                    |                                  |                                                                                                    |                        |                  |               |
|                                                                                                    | )                                | →                                                                                                    | <b></b>                | ·                |               |
| Select Pa                                                                                                    | iyee                             | Enter Payment Details                                                                                                    | Verify Payment Details | Complete Payment | Print Receipt |
|                                                                                                    |                                  |                                                                                                    |                        |                  |               |
| Net Banking                                                                                                    |                                  |                                                                                                    |                        |                  |               |
| OSBI                                                                                                    |                                  |                                                                                                    |                        |                  |               |
| State Bank of India<br>Bank Charges: 11.8                                                                                                    | Other Banks Internet<br>Banking  |                                                                                                    |                        |                  |               |
| Click Here                                                                                                    | Bank Charges: 17.7 Click Here    |                                                                                                    |                        |                  |               |
|                                                                                                    |                                  |                                                                                                    |                        |                  |               |
| Card Payments                                                                                                    |                                  |                                                                                                    |                        |                  |               |
| This payment mode is not available                                                                                                    | able between 23:30 hours IST and | 00:30 hours IST                                                                                                    |                        |                  |               |
| Credit<br>Hanner                                                                                                    | Credi                            |                                                                                                    |                        |                  |               |
| Rupay Debit Card                                                                                                    | Credit Cards                     | Prepaid Cards<br>(Incl Rupay PPC)                                                                                                    |                        |                  |               |
| Click Here                                                                                                    | Click Here                       | Bank Charges: 12.98                                                                                                    |                        |                  |               |
|                                                                                                    |                                  |                                                                                                    |                        |                  |               |
|                                                                                                    |                                  |                                                                                                    |                        |                  |               |
| Other Payment Modes                                                                                                    |                                  |                                                                                                    |                        |                  |               |
| Î                                                                                                    |                                  | UPI is not available<br>between 22:30 hours IST                                                                                                    |                        |                  |               |
| Card Payments<br>Card Payments<br>This payment mode is not availa<br>Card Payment Mode is<br>Card Payment Modes<br>Card Here<br>Other Payment Modes | LIETEVYE                         | 00:30 hours IST<br>Prepaid Cards<br>(Inc Ruppy PPC)<br>Bes Charges: 139<br>Cick Here:<br>UP/Is not available<br>between 22:30 hours IST<br>and 23:30 hours IST |                        |                  |               |

| CDI                           | SB Collect                                                                                                    |
|-------------------------------|----------------------------------------------------------------------------------------------------|
| <b>3</b> 50                   | HOME TRANSACTION HISTORY FAQ'S CUSTOMER SUPPORT                                                                                                    |
| Payment Progress              |                                                                                                    |
| <b></b>                       | ,,,,,,,,,,,,,,,,,,,,,,,,,,,,,,,,,,,,,,,,,,,,,,,,,,,,,,,,,,,,,,,,,,,,,,,,,,,,,,,,,,,,,,,,,,,,,,,,,,,,,,,,,,,,,,,,,,,,,,,,,,,,,,,,,,,,,,,,,,,,,,,,,,,,,,,,,,,,,,,,,,,,,,,,,,,,,,,,,,,,,,,,,,,,,,,,,,,,,,,,,,,,,,,,,,,,,,,,,,,,,,,,,,,,,,,,,,,,,,,,,,,,,,,,,,,,,,,,,,,,,,,,,,,,,,,,,,,,,,,,,,,,,,,,,,,,,,,,,,,,,,,,,,,,,,,,,,,,,,,,,,,,,,,, |
| Select Payee                  | Enter Payment Details Verify Payment Details Complete Payment Print Recept                                                                                                    |
| Payment Mode: UPI             |                                                                                                    |
| SB Collect Reference Number : | DUL4927785 Transaction Amount: ₹ 300.00                                                                                                    |
| VPA QR Code                   | VPA*: Cancel Submit                                                                                                    |
|                               |                                                                                                    |
| © State Bank of India         | Privacy Statement Disclosures Terms of Use                                                                                                    |

5 . There is an option to reprint the Remittance Form in SBI collect.

| <b>9</b> 5BI                                                                                                    | HOME TRANSACTIO                       | N HISTORY FAQ'S CUSTOMER S                                  | SUPPORT                                   |           |                    |          |  |
|----------------------------------------------------------------------------------------------------|---------------------------------------|-------------------------------------------------------------|-------------------------------------------|-----------|--------------------|----------|--|
| nsaction History                                                                                                  |                                       |                                                             |                                           |           |                    |          |  |
| • Ву ОТР                                                                                                    | O By Date Range                       | O By SB                                                     | Collect Reference Number starting with DU |           |                    |          |  |
| Reference No Mobile Number                                                                                        |                                       | Reference Number *:                                         |                                           | Send OTP  | Enter OTP *:       |          |  |
|                                                                                                    |                                       |                                                             |                                           |           |                    |          |  |
|                                                                                                    |                                       |                                                             |                                           |           |                    |          |  |
|                                                                                                    |                                       |                                                             | Submit                                    |           |                    |          |  |
|                                                                                                    |                                       |                                                             | Submit                                    |           |                    |          |  |
| nsaction Details ( In Case of payment n                                                                           | node as Branch/NEFT/RTG               | S, Please submit the payment challan at                     | Submit<br>It your branch)                 |           |                    |          |  |
| nsaction Details ( In Case of payment n<br>sterence No                                                            | node as Branch/NEFT/RTG<br>Payee Name | S, Please submit the payment challan ai<br>Transaction Date | Submit<br>It your branch)<br>Payment Mode | Amount(?) | Transaction Status | Download |  |
| nsaction Details ( In Case of payment n<br>eference No<br>o data available in table                               | node as Branch/NEFT/RTG<br>Payee Name | S, Please submit the payment chailan ai<br>Transaction Date | Submt<br>It your branch)<br>Payment Mode  | Amount(?) | Transaction Status | Download |  |
| nsaction Details ( In Case of payment n<br>eference No<br>o data available in table<br>wing 0 to 0 of 0 entries   | node as Branch/NEFT/RTG<br>Payee Name | S, Please submt the payment chailen at<br>Transaction Date  | t your branch)<br>Payment Mode            | Amount(?) | Transaction Status | Downlead |  |
| nsaction Details ( in Case of payment in<br>Inference No<br>2 data available in table<br>sing 0 to 0 of 0 entries | node as Branch/NEFT/RTG               | S, Please submit the payment challen at<br>Transaction Date | t your branch)<br>Payment Mode            | Amount(?) | Transaction Status | Download |  |
| nsaction Details ( In Case of payment in<br>Interence No<br>2 data available in table<br>wing 0 to 0 of 0 entines | node as Branch/NEF1/RTGG              | S, Please submit the payment challan at<br>Transaction Date | Submt<br>It your branch)<br>Payment Mode  | Amount(?) | Transaction Status | Download |  |